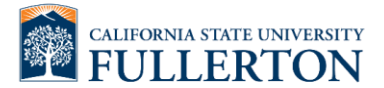

Instructions for obtain your Earning Statement through Cal Employee Connect:

## Employees must register for Cal Employee Connect to access their earning statements.

1. Login to the portal

| Login                   |   |
|-------------------------|---|
| Tuffy Titan             |   |
| ••••••                  | ] |
| Forgot Password? Submit |   |
| Cancel                  |   |
|                         |   |

2. Click on "Earnings" located on the top left corner

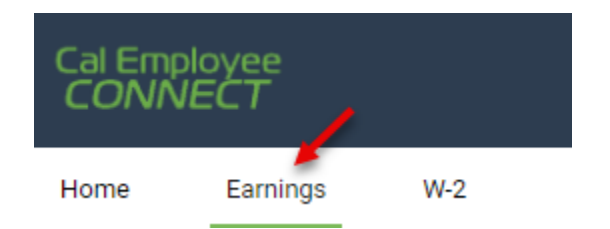

- 3. Click on the year of choice to access the earning statements published for that year.
- 4. Click on the earning statement of choice.
- 5. A window will populate with more information. Click on "View/Download earning statement"

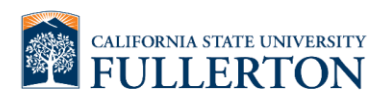

| Cal Emp<br>CONN | loyee<br>IECT |                |                |                    |                    |   |
|-----------------|---------------|----------------|----------------|--------------------|--------------------|---|
| Home            | Earnings      | W-2            |                |                    |                    |   |
|                 |               | Welcome JENN   | NIFER P MOLINA |                    |                    |   |
|                 |               | Earning        | gs Summary     |                    |                    |   |
|                 |               |                |                |                    |                    |   |
| Issue Dat       | ie I          | Pay Period     | Gross Pay      | Net Pay            |                    |   |
| Earnin          | gs Statemer   | nt Detail Prev | Next           |                    | /                  | > |
| Deducti         | ions Chart    |                |                | View/Download this | earnings statement | ٦ |